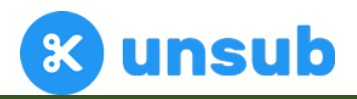

# Unsub.org

# (学術出版社ビッグディール分析と

# シナリオ・シミュレーション) ユーザガイド

# 【出版社名】OurResearch 第1版

| 作成者      | iJapan 株式会社     |  |  |  |
|----------|-----------------|--|--|--|
| 作成日      | 2021 年 8 月 24 日 |  |  |  |
| Revision | 1.1             |  |  |  |
| 最終更新日    | 2022 年 3 月 16 日 |  |  |  |

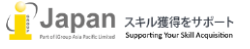

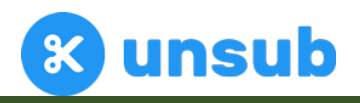

次

目

1.システム要件

- <u>2. ログイン及び事前準備</u>
  - <u>2-1. email ログイン</u>
  - 2-2. ホームディスプレイ(事前準備)
  - 2-3. 個別ビックディール設定
  - 2-4. お気に入り設定等
- 3. 5年間のビッグディール分析結果表示
  - <u>3-1. 初期表示</u>
  - <u>3-2. 個別ジャーナル確認</u>
  - <u>3-3. CPU 以外での指標によるタイトルの追加</u>
  - <u>3-4. シナリオ確認</u>
  - <u>3-5. 検索機能</u>
  - <u>3-6. Parameter(パラメータ)設定</u>
  - <u>3-7. Export(出力)機能</u>
  - <u>3-8. シナリオ保存機能</u>
- <u>4. APC 分析</u>
- <u>5. Setup(設定)</u>

# 1.システム要件

Unsub.orgのweb環境要求要件:

Browser 要件: Edge v17+, Firefox v86+, Chrome v89+, Safari v14+

Google Chrome, Firefox, MS Edge, Safari, 又は Opera の最新版推奨

Internet 接続推奨環境: 500+Kbps

備考:モバイルブラウザはサポートしておりません。

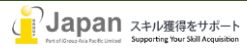

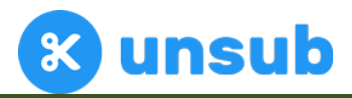

# 2. ログイン及び事前準備

#### 2-1. email ログイン

Unsub.org へのアクセスは、<u>https://unsub.org/login</u>のサイトから行い、指定された email アドレス及びパスワードでログインをしてく ださい。

| unsub | ABOUT 🔻       | HELP         | PURCHASE                   |                        |         | GET DEMO            | LOG IN |
|-------|---------------|--------------|----------------------------|------------------------|---------|---------------------|--------|
|       | 👸 New versior | I! We've add | ed lots of features, inclu | uding support for COUN | ITER 5. | See release notes 🛛 | ×      |
|       | New version   | e! We've add | ed lots of features, inclu | Iding support for COUN | ep 1    | See release notes D | ×      |
|       |               | For          | got password?              | LOG                    | IN      |                     |        |

Forgot password? をクリックし、email address を入力すると support@unsub.org からメールが送付されます。 Please click here to set a new password のリンクをクリックして、新しいパスワードを設定してください。

#### 2-2. ホームディスプレイ(事前準備)

ログイン後、所属施設名が記載されたページにナビゲートされます。

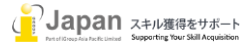

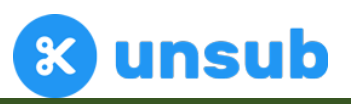

| ••• • • < >                     | 0                          | 🔒 unsub.org | Ċ                       | ŵ + © |
|---------------------------------|----------------------------|-------------|-------------------------|-------|
| 🛞 M                             | fy Account   Unsub         |             | 🛞 Unpaywall Help Center |       |
| 🛠 unsub                         |                            |             |                         | 0 0   |
| <b>O</b> Your Ac                | count                      |             |                         |       |
| <b>血 Institutions</b> (1)       | ) 錄 Settings               |             |                         |       |
| 前 <b>iGroup</b><br>Your're an J | Admin for this institution |             |                         |       |

#### 所属機関をクリックし、チェックしたいビッグディールの情報を登録するために、New Package をクリックします。

| (                                                                                             | ? | 0 |
|-----------------------------------------------------------------------------------------------|---|---|
| Institution<br>iGroup       Institution       Packages       Lusers (3)       ROR IDs (1)     |   |   |
| Elsevier package Add subscription package                                                     |   |   |
| + New package     Select publisher     Elsevier        Package display name     CANCEL     OK |   |   |
| Elsevier                                                                                      |   |   |
| Mental Springer Nature                                                                        |   |   |
| wirev Wiley                                                                                   |   |   |
| SAGE                                                                                          |   |   |
| Elsevierの下向きのツールバーをクリックすると下記の5つの出版社が表示されます。                                                   |   |   |
| 出版社を選択いただき、Package 名を入力します。                                                                   |   |   |

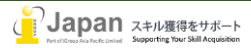

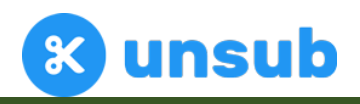

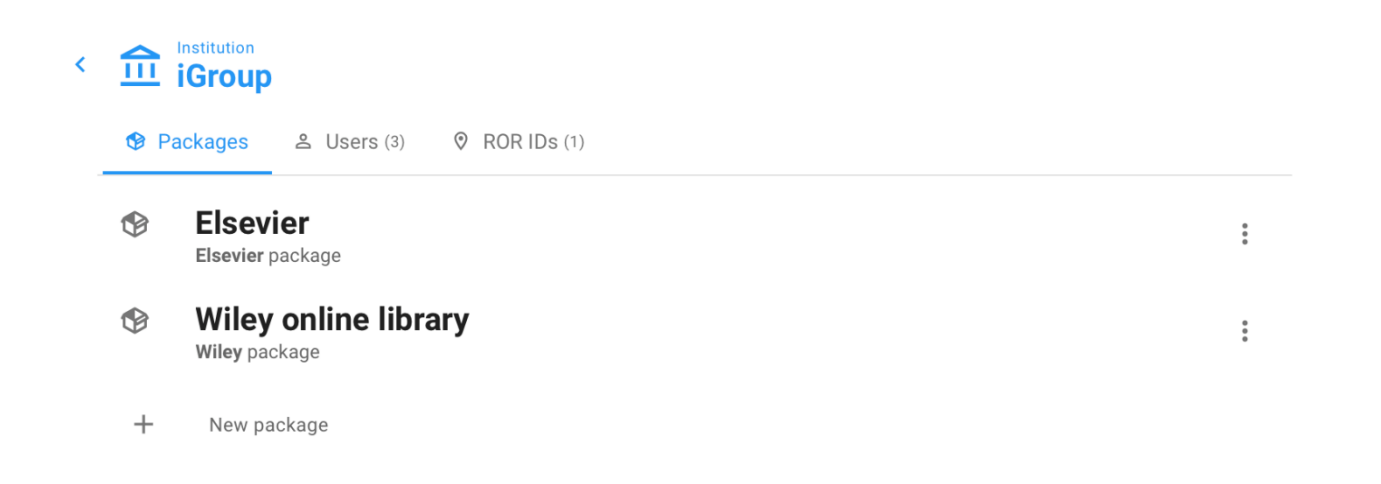

# 2-3. 個別ビッグディール設定(事前準備)

「2-2」で設定したプロファイルをクリックすると、それぞれの出版社のビッグディール情報を入力することができます。

| Wiley online lib   | rary                                                                                                    |            |
|--------------------|----------------------------------------------------------------------------------------------------|------------|
| 舒 Setup            |                                                                                                    |            |
| . Required data    | Setup: COUNTER @                                                                                                    |            |
| © COUNTER          | X Missing data: This data is required.                                                                                                    | $\bigcirc$ |
| Currency           |                                                                                                    | Ŭ          |
| 8 Big Deal Costs   | <b>COUNTER version</b><br>This sets which type of COUNTER report you'll use. We recommend you us                                                                                         | se         |
| . Recommended data | COUNTER 5 reports, which will generate more accurate forecasts.                                                                                                    |            |
| PTA                | O COUNTER 4                                                                                                    |            |
| Pricelist          | COUNTER 5                                                                                                    |            |
|                    |                                                                                                    |            |
|                    | COUNTER report files                                                                                                    |            |
|                    | For COUNTER 5, you'll need to upload three COUNTER 5 reports: your <b>TR_</b><br><b>TR_J3</b> , and <b>TR_J4</b> . Unsub requires all three files, in order to create your<br>dashboard. | J2,        |
|                    | Select your COUNTER TR_J2 report file                                                                                                    | <b>±</b>   |
|                    | Select your COUNTER TR_J3 report file                                                                                                    | <b>±</b>   |
|                    |                                                                                                    | <u>+</u>   |

Required Data のインストラクションに従って、データを登録してください。

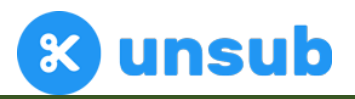

前ページ画像左側の 🏁 について

🏁 COUNTER の項目では、より情報の精度が高い、COUNTER5 の TR\_J2, TR\_J3 及び TR\_J4 の項目をアップロードください。

🏁 Currency は、UK&か、US\$を選択することができます。

※ Big Deal Costs は、わかる範囲でビッグディールのコスト(US\$ベース)、ビッグディールの値上げ%、おおよその5年間の毎年のコ

ストを記載してください。

🔺 PTA は Post Termination Access を差します。 以下のような ISO8601 のフォーマットで、 アップロードしてください。

|   | А         | В          | С          |  |
|---|-----------|------------|------------|--|
| 1 | ISSN      | Start Date | End Date   |  |
| 2 | 1734-4097 | 2015-04-23 |            |  |
| 3 | 4565-9875 | 2011-08-13 | 2018-01-01 |  |

🐣 Pricelist では、デフォルトで、下記のプライスリストが設定されております。

- <u>Elsevier</u> (2021)
- Wiley (Academic, Medium FTE Tier, Online only prices, 2021)
- <u>Springer Nature</u> (online only plus Carriage Charges, 2021)
- <u>SAGE</u> (Electronic+Backfile Lease, 2021)
- <u>Taylor & Francis</u> (FTE 40000 49999, 2021)

デフォルトにないプライスリストは、Custom Price として表示されますので、各出版社の担当又は代理店経由で、下記のような形で、ISSN とドル価格の excel シートを作成してアップロードしてください。

|   | А         | В          | С |
|---|-----------|------------|---|
| 1 | ISSN      | Price      |   |
| 2 | 0001-4575 | \$4,555.72 |   |
| 3 | 1742-7061 | \$2,262.84 |   |

備考:上記の PTA や Pricelist などは無くても、結果は表示されますが、より精度の高い分析が必要な場合は、情報をご入力ください。

### 3.5年間のビッグディール分析結果表示

#### 3-1. 初期表示

Unsub.org では、施設名の下に、購読パッケージ、さらにその配下に複数のシナリオを作成することができます。

パラメーターを駆使し、様々なシナリオを作成して、様々なケースに備える形で新しい購読に対応してください。

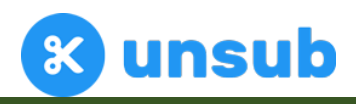

| Vour Account |                                                          | 俞          | Institution<br>Demo University      |         |        |        |   |
|--------------|----------------------------------------------------------|------------|-------------------------------------|---------|--------|--------|---|
| -            |                                                          | <b>9</b> P | ackages 🛎 Users (1) 🛛 🕅 ROR IDs (1) |         |        |        |   |
| 盦            | Institutions (1) 🕸 Settings                              | B          | Elsevier                            |         |        |        |   |
|              | Demo University<br>Your're an Admin for this institution | +          | Elsevier package<br>New package     |         |        |        |   |
| <            | Forecast scenarios (1)  APCs  Setup                      |            |                                     |         |        |        |   |
|              | Name                                                     |            |                                     | Cost    | Access | Titles |   |
| L.           | J First Scenario                                         |            | S                                   | 465,513 | 40%    | 0      | : |

#### シナリオをクリックすると、現状のコンソーシアム等での購読パッケージを解体したケースが表示されます。

デフォルトではヒストグラムが表示され、ヒストグラムの口1つずつが、電子ジャーナルを示します。Cost Per Use の順番に左から右へコストが高い順 にならびます。

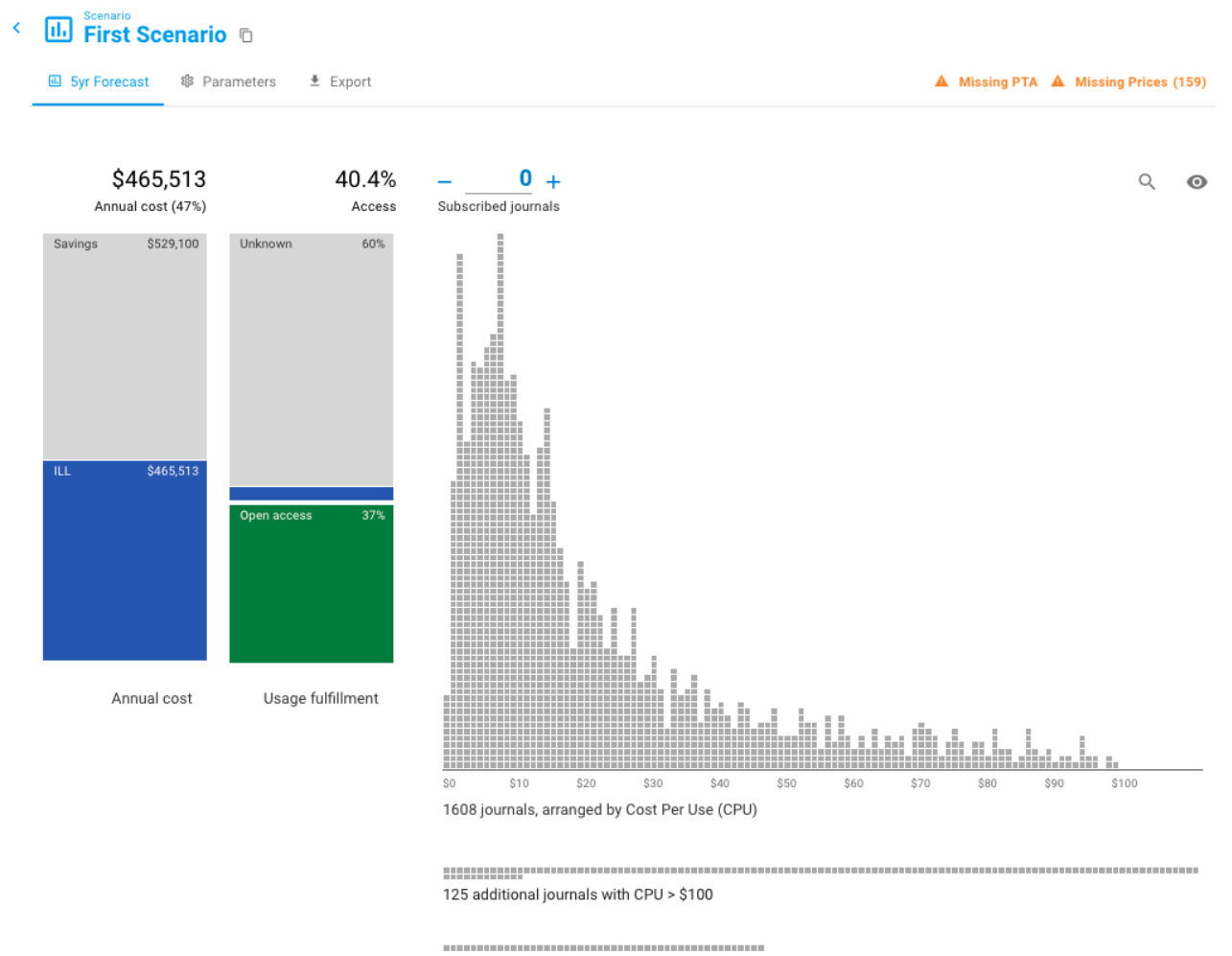

48 additional journals with no paywalled usage

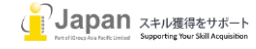

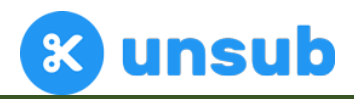

最下列はアクセスがないタイトルで、最下列から2番目は CPU が1ダウンロードあたり、100 ドルを超えるタイトルとなります。 これらの2列は、1ダウンロード単価が高いことを示す電子ジャーナルであることを示しております。

ー番左側の図は、ビッグディールを停止した場合、Interlibrary Loan(ILL)でカバーする場合、どの程度のコストの節約ができるかを示しております。 また、2番目の左側の図は、現状のビッグディールの利用統計から、どの程度が OA 論文へのアクセスがあるか、どの程度の ILL が発生する可能 性があるかを算出しております。

下記の通り、Subscribed Journalsを増やすことで、Subscriptionはコスト及び Access も増え、ILL コストが縮小されます。

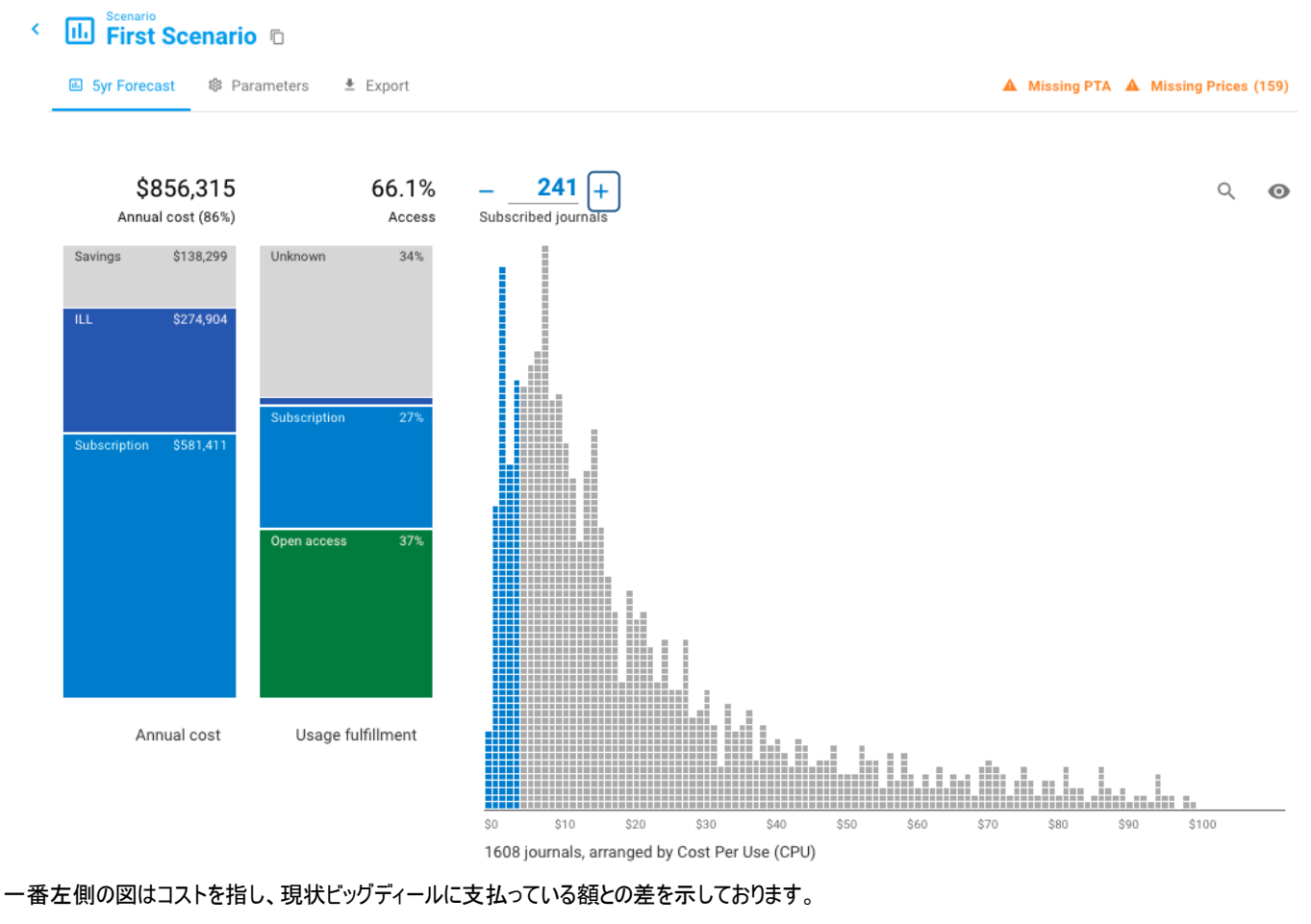

左から2番目の図は現状の利用統計から、OA 及び購読誌で収録可能な利用統計を示しております。

△今回は、CPUが4ドル以下のタイトルを選択しました。

### 3-2. 個別ジャーナル確認

ヒストグラムの口は電子ジャーナルを指しており各口をクリックするとジャーナル詳細が表示されます。

ISSN とともに雑誌名などの情報とともに、Annual Usage として(ダウンロード、Citation、著者数)、及び Open Access 論文へのアクセス、Annual Cost として、購読費用、ILL コスト(購読停止した場合)に対して、現行の OA 論文以外のアクセスを割ることで、Cost Per Use を算出しております。

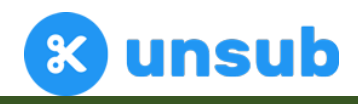

| 명 Unsubscribed jour<br>다음 The lancet | mal                                         |      |           |                          |      |          |                       |
|--------------------------------------|---------------------------------------------|------|-----------|--------------------------|------|----------|-----------------------|
| OVERVIEW                             | TIMELINES                                   |      |           |                          |      |          |                       |
| Journal met                          | adata                                       | Annu | ual Usage |                          | Anni | ual Cost |                       |
| Medicine                             | Subject                                     | +    | 18,141    | Downloads<br>@ 1x        | +    | \$3,420  | Base subscription     |
| 0140-6736<br>No                      | ISSN<br>Society journal                     | +    | 488       | Citations                | -    | \$9,478  | ILL cost              |
| No                                   | Delayed OA                                  | +    | 8         | Authorships              | -    | -\$6,058 | Net subscription cost |
|                                      | PTA (Post-<br>Termination<br>Access) rights | =    | 23,794    | Weighted overall<br>uses |      |          |                       |
|                                      |                                             |      |           |                          | +    | 14,626   | Paywalled uses        |
|                                      |                                             | _    | 9,168     | Open Access<br>(39%)     | =    | \$-0.41  | Cost Per Use          |
|                                      |                                             | -    | 0         | Backfile (0%)            |      |          |                       |
|                                      |                                             | -    | 14,626    | Paywalled uses           |      |          |                       |
|                                      |                                             |      |           |                          |      |          |                       |
|                                      |                                             |      |           |                          |      | CLOS     | e 🖞 subscribe         |

下の Subscribe をクリックすることで、購読対象として追加することができます。

購読対象としたタイトルについても、同様にクリックすることで、色が反転して、"unsubscribe"を選択することで、購読対象から 外すことができます。

| Subscribed journa |                           |      |           |                            |      |          |                        | ×   |
|-------------------|---------------------------|------|-----------|----------------------------|------|----------|------------------------|-----|
| OVERVIEW          | TIMELINES                 |      |           |                            |      |          |                        |     |
| Journal met       | adata                     | Annu | ial Usage |                            | Annı | ial Cost |                        |     |
| Medicine          | Subject                   | +    | 18,141    | Downloads<br>@ 1x          | +    | \$3,420  | Base subscription cost |     |
| 0140-6736<br>No   | ISSN<br>Society journal   | +    | 488       | Citations                  | _    | \$9,478  | ILL cost               |     |
| No                | Delayed OA                | +    | 8         | Authorships                | =    | -\$6,058 | Net subscription cost  |     |
|                   | PTA (Post-<br>Termination |      | 00 704    | @ 100x<br>Weighted overall |      | ,        |                        |     |
|                   | Access) rights            | =    | 23,794    | uses                       | ÷.   | 14,626   | Paywalled uses         |     |
|                   |                           |      |           |                            | _    | ¢_0 /1   | Cost Per Use           |     |
|                   |                           | -    | 9,168     | Open Access<br>(39%)       | _    | Ş-0.41   | 003(1 61 036           |     |
|                   |                           | -    | 0         | Backfile (0%)              |      |          |                        |     |
|                   |                           | =    | 14,626    | Paywalled uses             |      |          |                        |     |
|                   |                           |      | -         |                            |      |          |                        |     |
|                   |                           |      |           |                            |      | CLOSE    | ម្ភុំunsubscr          | IBE |

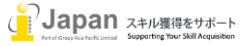

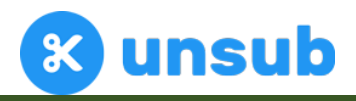

#### 3-3. CPU 以外での指標によるタイトルの追加

Unsub.org では、ヒストグラム上での Cost Per Use 以外にも、様々な指標にて並び替えを行うことができます。

#### < 🕕 First Scenario 🗅 Syr Forecast Parameters ± Export ▲ Missing PTA ▲ Missing Prices (159) \$856,315 66.1% 241 + Q 0 Annual cost (86%) Access Subscribed journals Display journals as: Savings \$138,299 34% Unknown $\bigcirc$ I table ш \$274,904 ۲ 📊 histogram Subscription \$581,411 Open access Annual cost Usage fulfillment \$100 \$30 \$10 \$20 Ŝ0 1608 journals, arranged by Cost Per Use (CPU)

画面右上の目のようなアイコンをクリックし、histogramからtableに変更してください。Tableを選択することで、表が表示されます。

|              |               |              | Export    |                                                                        |                |                 |                    | 9       |   |
|--------------|---------------|--------------|-----------|------------------------------------------------------------------------|----------------|-----------------|--------------------|---------|---|
| \$8          | 356,315       |              | 66.1%     | - <u>241</u> +                                                         |                |                 | Q                  | F;      |   |
| Annua        | al cost (86%) |              | Access    | Subscribed journals                                                    |                |                 | Add/remove columns |         | Ì |
| Savings      | \$138,299     | Unknown      | 34%       | Title 🗟                                                                | Cost per use 🗸 | Rank by CPU ▽ U | Cost Effectiveness | •       | , |
| ILL          | \$274,904     |              |           | 📜 The lancet                                                           | -\$0.41        | 1               | 2 Costs            | •       | 5 |
|              |               |              |           | 🚖 Cell                                                                 | -\$0.40        |                 | 3 Open Access      | •       | , |
|              |               | Subscription | 27%       | Journal of vascular and interventional<br>radiology                    | -\$0.10        |                 | Fulfillment        | •       | ) |
| Subscription | \$581,411     |              |           | 🗧 Gastrointestinal endoscopy                                           | -\$0.08        | 4               | Impact             |         | 8 |
|              |               |              |           | <ul> <li>Journal of the American Academy of<br/>Dermatology</li> </ul> | -\$0.07        | 5               |                    | ,       | 5 |
|              |               | Open access  | 37%       | 📜 Immunity                                                             | -\$0.07        | 6               | 11,110             | \$2,629 | 9 |
|              |               |              |           | 📜 Journal of the American College of Radiology                         | -\$0.06        | 7               | 2,981              | \$924   | 4 |
|              |               |              |           | 🗧 Early childhood research quarterly                                   | -\$0.06        | 8               | 4,269              | \$1,493 | 3 |
|              |               |              |           | 📜 The Journal of heart and lung transplantation                        | -\$0.05        | 9               | 2,803              | \$1,413 | 3 |
|              |               |              |           | 📜 Gastroenterology                                                     | -\$0.05        | 10              | 8,040              | \$2,885 | 5 |
|              |               |              |           | 📜 Computers in human behavior                                          | -\$0.04        | 11              | 8,110              | \$4,829 | 9 |
| An           | nual cost     | Usage fu     | lfillment | 😭 The annals of thoracic surgery                                       | \$0.00         | 12              | 7,391              | \$2,303 | 3 |
|              |               |              |           | 🟋 Journal of the American College of Surgeons                          | \$0.04         | 13              | 3,605              | \$1,372 | 2 |
|              |               |              |           | The journal of allergy and clinical                                    | \$0.07         |                 | 9,105              | \$1,829 |   |

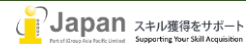

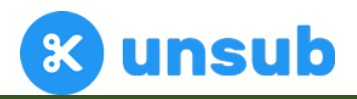

| Cost Effectiveness(費用対効果)                                       |  |
|-----------------------------------------------------------------|--|
| Cost per Use (1ダウンロードあたりのコスト順)                                  |  |
| Rank by CPU(1ダウンロードあたりのランキング順)                                  |  |
| Costs(費用)                                                       |  |
| Cost (トータルコスト)                                                  |  |
| Subscription Cost(購読費用)                                         |  |
| ILL Cost(ILL コスト)                                               |  |
| Subscription minus ILL cost (購読費用—ILL コスト)                      |  |
| Open Access                                                     |  |
| %usage fulfilled by Open Access (OA 利用率)                        |  |
| %usage fulfilled by Green OA(Green OA 利用率)                      |  |
| %usage fulfilled by Hybrid OA(Hybrid OA 利用率)                    |  |
| %usage fulfilled by Bronze OA(Bronze OA 利用率)                    |  |
| %usage fulfilled by Peer-Reviewed OA (査読 OA 利用率)                |  |
| Fulfilment                                                      |  |
| Usage(利用)                                                       |  |
| Instant Usage percent(即時利用パーセンテージ)                              |  |
| Free Instant Usage Percent (無料即時利用パーセンテージ)                      |  |
| %usage fulfilled by ResearchGate (ResearchGate 利用率)             |  |
| %usage fulfilled by Open Access (Open Access 利用率)               |  |
| %usage fulfilled by PTA rights(Post termination access 権による利用率) |  |
| %usage fulfilled by subscription (購読による利用率)                     |  |
| %usage fulfilled by ILL (ILL による利用率)                            |  |
| %usage fulfilled by Unknown (不明なものによる利用率)                       |  |
| PTA (Post-Termination Access)                                   |  |
| Baseline access (ベースラインアクセス)                                    |  |
| Impact                                                          |  |
| Usage(利用数)                                                      |  |
| Downloads(ダウンロード数)                                              |  |

Citations to Papers(引用数)

表示される項目は、以下のメニューで表示されます。

Authored to Papers(著者数)

| これらの項目を選択することで、縦列に項目が表示されます。表示項目ごとに、数値が大きい順(Sort Asc)また           | <b>=</b> † | Sort Asc  |
|-------------------------------------------------------------------|------------|-----------|
| は、小さい順(Sort Desc)にソートしたり、削除(Remove)したり、それぞれの項目の定義(info)を確認したりすること | =1         | 5011 A30  |
| ができます。                                                            | ≡↓         | Sort Desc |

| (j) | Info |
|-----|------|
| (j) | Info |

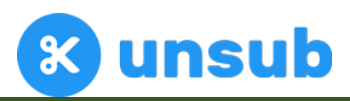

参考例1として、Citations to Paper(引用数)の項目を追加して、特定ジャーナルを購読してみます。

| \$856,315              |              | 66.1%      | - 241 +                                                          |                |                      | Q                  | E/       |
|------------------------|--------------|------------|------------------------------------------------------------------|----------------|----------------------|--------------------|----------|
| Annual cost (86%)      |              | Access     | Subscribed journals                                              |                |                      | Add/remove columns |          |
| Savings \$138,299      | Unknown      | 34%        | Title 🗸                                                          | Cost per use 🗢 | Usage v Subscription | Cost Effectiveness | <b>,</b> |
| ILL \$274,904          |              |            | 😭 Cell                                                           | -\$0.40        | 35,399               | St Costs           | - × -    |
|                        |              |            | 🟋 The lancet                                                     | -\$0.41        | 23,794               | S Open Access      | •        |
|                        |              |            | 📜 Neuron                                                         | \$0.07         | 13,900               | \$3                |          |
| Subscription \$581,411 | Subscription | 27%        | Journal of the American College of<br>Cardiology                 |                | 12.003               | Fulfillment        |          |
|                        |              |            | 📜 Immunity                                                       | -\$0.07        | Vsage                | impact             | 1        |
|                        | Open access  | 37%        | The journal of allergy and clinical immunology                   |                | Downloads            | ,829               |          |
|                        |              |            | 🟋 Molecular cell                                                 | \$0.36         | · · ·                | ,196               | 140.6    |
|                        |              |            | 📜 Computers in human behavior                                    | -\$0.04        | Authored papers      | ,829               | 14.2     |
|                        |              |            | 📜 Gastroenterology                                               | -\$0.05        | 8,040                | \$2,885            | 139.6    |
|                        |              |            | 📜 Current biology                                                | \$0.54         | 7,991                | \$3,248            | 115.4    |
|                        |              |            | 📜 Biophysical journal                                            | \$0.79         | 7,973                | \$2,979            | 111.6    |
| Annual cost            | Usage f      | ulfillment | 📜 The annals of thoracic surgery                                 | \$0.00         | 7,391                | \$2,303            | 173.6    |
|                        |              |            | International journal of radiation<br>oncology, biology, physics |                |                      | \$7,026            |          |
|                        |              |            | 📜 Acta materialia                                                | \$1.22         | 6,549                | \$7,817            | 93.8     |
|                        |              |            | 🗧 Journal of biomechanics                                        | \$2.41         | 6,162 \$             | 11,682             | 85.2     |
|                        |              |            | Canaar call                                                      | 00 E4          | 6.052                | \$2,622            | 04.0     |

この Citations to papers の項目を Sort Desc (降順ソート)を行うことで、自機関で引用が多い順にジャーナルがリスト化されます。 自機関の Citation データは Microsoft Academic Graph(MAG) から入手しております。(※MAG は 2021 年でサービス停止のため、別の Openalex というサービス(https://openalex.org/)で提供予定)

| 3 5yr Forecast 🕸 Pa            | arameters 🛓 Export                      |                                                                                       |                |         | A Missing PT                         | A A Missing Prices    | (1 |
|--------------------------------|-----------------------------------------|---------------------------------------------------------------------------------------|----------------|---------|--------------------------------------|-----------------------|----|
| \$856,315<br>Annual cost (86%) | 66.1%<br>Access                         | - 241 +<br>Subscribed journals                                                        |                |         |                                      | 9. B                  |    |
| Savings \$138,299              | Unknown 34%                             | Title 🗸                                                                               | Cost per use 🗸 | Usage 🗸 | Subscription Cost $\bigtriangledown$ | Citations to papers v |    |
| LL \$274,904                   |                                         | 😭 Cell                                                                                | -\$0.40        | 35,399  | \$3,567                              | 521.0                 |    |
|                                |                                         | 😭 The lancet                                                                          | -\$0.41        | 23,794  | \$3,420                              | 487.6                 |    |
|                                | Subscription 27%                        | The journal of allergy and clinical<br>immunology                                     |                |         |                                      |                       |    |
| Subscription \$581,411         |                                         | <ul> <li>Journal of the American College of<br/>Cardiology</li> </ul>                 |                |         | \$3,652                              |                       |    |
|                                | Open access 37%                         | <ul> <li>International journal of radiation<br/>oncology, biology, physics</li> </ul> |                | 6,943   |                                      |                       |    |
|                                | open access of a                        | 🟋 Neuron                                                                              | \$0.07         | 13,900  | \$3,454                              | 206.4                 |    |
|                                |                                         | 🟋 Icarus                                                                              | \$3.75         | 4,102   | \$9,816                              | 203.2                 |    |
|                                |                                         | 😭 The annals of thoracic surgery                                                      | \$0.00         | 7,391   | \$2,303                              | 173.6                 |    |
|                                |                                         | 🚡 Immunity                                                                            | -\$0.07        | 11,110  | \$2,629                              | 154.0                 |    |
|                                |                                         | 🐂 Kidney international                                                                | \$2.29         | 4,965   | \$4,336                              | 152.6                 |    |
| Annual cost                    | Usage fulfillment                       | 🟋 Molecular cell                                                                      | \$0.36         | 8,941   | \$3,196                              | 140.6                 |    |
|                                | , i i i i i i i i i i i i i i i i i i i | 📜 Gastroenterology                                                                    | -\$0.05        | 8,040   | \$2,885                              | 139.6                 |    |
|                                |                                         | 📜 Journal of Molecular Biology                                                        | \$2.35         | 4,588   | \$6,454                              | 124.2                 |    |
|                                |                                         | 🗑 Brain research                                                                      | \$4.96         | 4,317   | \$14,290                             | 122.6                 |    |
|                                |                                         | 📜 Gynecologic oncology                                                                | \$1.51         | 4,785   | \$7,523                              | 115.6                 |    |
|                                |                                         | 📜 Current biology                                                                     | \$0.54         | 7,991   | \$3,248                              | 115.4                 |    |
|                                |                                         | 😭 Corrosion science                                                                   | \$2.34         | 4,519   | \$10,077                             | 114.2                 |    |
|                                |                                         | Biochemical and biophysical research<br>communications                                | \$3.77         |         | \$19,412                             |                       |    |
|                                |                                         | F The American Journal Of Human<br>Genetics                                           |                | 3,408   |                                      |                       |    |
|                                |                                         | 🗧 Journal of vascular surgery                                                         | \$1.61         | 5,674   | \$2.225                              | 112.0                 |    |

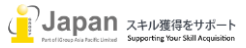

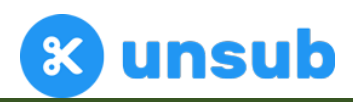

| OVERVIEW        | TIMELINES                 |      |          |                  |     |          |                          |
|-----------------|---------------------------|------|----------|------------------|-----|----------|--------------------------|
| ournal meta     | data                      | Annu | al Usage |                  | Ann | ual Cost |                          |
| Neuroscience    | Subject                   | +    | 2,974    | Downloads        | +   | \$14,290 | Base subscription        |
| 0006-8993<br>No | ISSN<br>Society journal   | +    | 123      | Citations        | -   | \$1,507  | ILL cost                 |
| No              | Delayed OA                | +    | 1        | Authorships      | =   | \$12,782 | Net subscription<br>cost |
|                 | PTA (Post-<br>Termination |      | 1 217    | Weighted overall |     | -        |                          |
|                 | Access) rights            | _    | 4,317    | uses             | ÷   | 2,574    | Paywalled uses           |
|                 |                           |      |          | 0000 400000      | =   | \$4.96   | Cost Per Use             |
|                 |                           | -    | 1,743    | (40%)            |     | •        |                          |
|                 |                           | -    | 0        | Backfile (0%)    |     |          |                          |
|                 |                           | =    | 2,574    | Paywalled uses   |     |          |                          |
|                 |                           |      |          |                  |     |          |                          |

上位のケースでは、高価な医学系ジャーナルを入れるかどうかご判断いただく形となります。

Subscribe をクリックすることで、購読タイトルに加わります。

△今回は CPU が 5 ドル以下で、自機関での引用が多いタイトルを選択しました。

参考例2として、Authored papersを選択してソートしてみます。

| 5yr Fore     | cast ፡፡ 穆 Pa | irameters 🛓  | Export          |                                                                  |                                 |        | A Missing PTA                        | A Missing   | Prices |
|--------------|--------------|--------------|-----------------|------------------------------------------------------------------|---------------------------------|--------|--------------------------------------|-------------|--------|
| \$<br>Annu   | 872,116      |              | 66.4%<br>Access | - 243 +<br>Subscribed journals                                   |                                 |        |                                      | Q           | ₽      |
| Savings      | \$122,498    | Unknown      | 34%             | Title ▽                                                          | Cost per use $\bigtriangledown$ | Usage  | Subscription Cost $\bigtriangledown$ | Authored pa | pers 🗸 |
| ILL          | \$273,029    |              |                 | 📜 The spine journal                                              | \$0.13                          | 5,915  | \$1,604                              |             | 38.4   |
|              |              |              |                 | 🛒 Gastroenterology                                               | -\$0.05                         | 8,040  | \$2,885                              |             | 24.4   |
|              |              |              | 070             | 🛒 Biophysical journal                                            | \$0.79                          | 7,973  | \$2,979                              |             | 23.2   |
| Subscription | n \$599,086  | Subscription | 27%             | 🛒 World neurosurgery                                             | \$0.41                          | 5,508  | \$4,171                              |             | 21.4   |
|              |              |              |                 | The journal of allergy and clinical<br>immunology                | \$0.07                          | 9,105  | \$1,829                              |             | 19.2   |
|              |              | Open access  | 37%             | Journal of the American College of Cardiology                    | \$0.32                          | 12,093 | \$3,652                              |             | 17.8   |
|              |              |              |                 | 🚖 Gynecologic oncology                                           | \$1.51                          | 4,785  | \$7,523                              |             | 17.0   |
|              |              |              |                 | International journal of radiation<br>oncology, biology, physics | \$2.55                          | 6,943  | \$7,026                              |             | 15.4   |
|              |              |              |                 | 🚖 The annals of thoracic surgery                                 | \$0.00                          | 7,391  | \$2,303                              |             | 14.8   |
|              |              |              |                 | Journal of vascular and interventional radiology                 | -\$0.10                         | 4,598  | \$1,310                              |             | 11.6   |
| A            | nnual cost   | Usage fi     | ulfillment      | Journal of the American College of Radiology                     | -\$0.06                         | 2,981  | \$924                                |             | 11.0   |
|              |              |              |                 | Journal of the American College of Surgeons                      | \$0.04                          | 3,605  | \$1,372                              |             | 10.6   |
|              |              |              |                 | 📜 Gastrointestinal endoscopy                                     | -\$0.08                         | 3,466  | \$1,168                              |             | 10.0   |

Journal of vascular surger

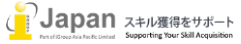

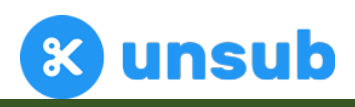

| 🟋 The American Journal Of Human<br>Genetics                                                                                             | \$3.34  | 3,408  | \$2,513  | 4.4 |
|----------------------------------------------------------------------------------------------------|---------|--------|----------|-----|
| Nuclear Instruments And Methods In<br>Physics Research Section A: Accelerators,<br>Spectrometers, Detectors And Associated<br>Equipment | \$9.35  | 2,335  | \$14,453 | 4.4 |
| 🚖 Early childhood research quarterly                                                                                                    | -\$0.06 | 4,269  | \$1,493  | 4.2 |
| 📜 Acta materialia                                                                                                    | \$1.22  | 6,549  | \$7,817  | 4.0 |
| 🛒 Arthroscopy                                                                                                    | \$1.35  | 2,382  | \$2,726  | 4.0 |
| The Journal of heart and lung<br>transplantation                                                                                        | -\$0.05 | 2,803  | \$1,413  | 3.8 |
| 😭 Cell                                                                                                    | -\$0.40 | 35,399 | \$3,567  | 3.6 |
| 📜 Journal of pediatric urology                                                                                                    | \$1.15  | 903    | \$1,239  | 3.6 |
| 😭 Surgery                                                                                                    | \$1.18  | 1,914  | \$2,480  | 3.6 |
| 😭 Surgery for obesity and related diseases                                                                                              | \$2.83  | 515    | \$1,110  | 3.6 |
| 📜 Electrochimica acta                                                                                                    | \$3.56  | 4,718  | \$16,292 | 3.6 |
| 🛒 Brachytherapy                                                                                                    | \$1.36  | 998    | \$1,310  | 3.4 |
| The American journal of emergency medicine                                                                                              | \$0.50  | 2,319  | \$2,373  | 3.2 |
| The Journal Of Allergy And Clinical Immunology: In Practice                                                                             | \$1.51  | 561    | \$669    | 3.0 |
| Journal of pain and symptom<br>management                                                                                               | \$3.20  | 1,936  | \$3,179  | 3.0 |
| 📜 Free radical biology & medicine                                                                                                    | \$3.83  | 2,422  | \$8,766  | 3.0 |
| 😭 Journal of cardiac failure                                                                                                    | \$3.16  | 1,016  | \$1,521  | 2.8 |
| Science of the total environment                                                                                                    | \$6.75  | 3,820  | \$19,454 | 2.8 |
| 🗧 Value in health                                                                                                    | \$7.07  | 906    | \$1,708  | 2.8 |
| Э НРВ                                                                                                    | \$13.55 | 527    | \$2,534  | 2.8 |
| ☐ Journal of algebra                                                                                                    | \$25.23 | 1,309  | \$5,309  | 2.8 |
| 📜 The American journal of cardiology                                                                                                    | \$0.56  | 3,383  | \$3,194  | 2.6 |
| 🚖 Annals of allergy, asthma, & immunology                                                                                               | \$1.22  | 564    | \$512    | 2.6 |

上記も同様に、自機関の著者が多い順に、並んでおり、白抜きされている箇所については、今回の購読対象に入っていないタイトルとなります。 これらについても CPU や Usage 等を見比べてご判断いただく形となります。

△今回は、CPU が5 ドル以下で、自機関での著者が多いものを選択してみました。

#### 3-4. シナリオ確認

上記の様々な分析値を参考に購読プランをご検討いただくことができます。

今回例での条件は、以下の通りです。

△CPU=4 ドル以下のタイトル

△自機関の Citation が多くて、CPU が 5 ドル以下のタイトル

△自機関の著者多い順で、CPU が5ドル以下のタイトル

次ページの図の中で4ドル台のタイトルが穴あきになって選択されております。これらが、引用数または著者数により選択されたジャーナルタイトルとなります。

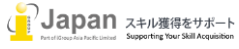

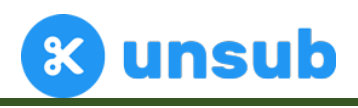

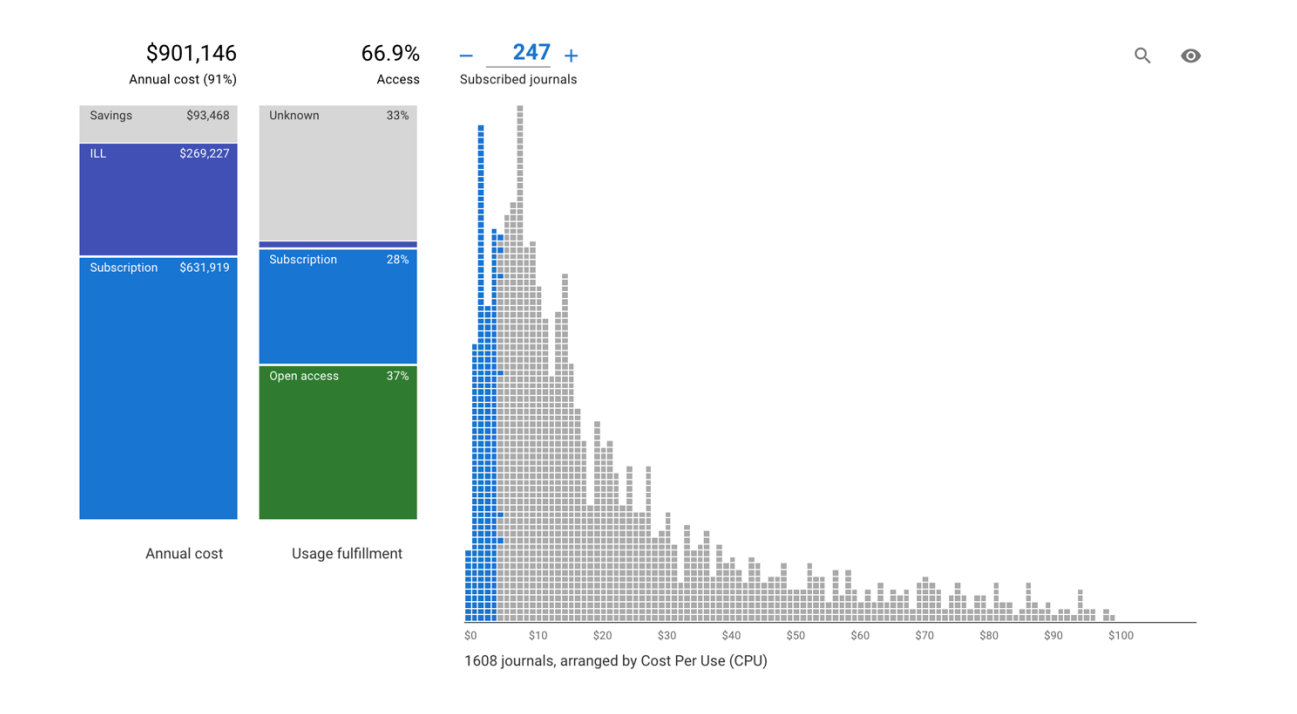

#### 3-5. 検索機能

虫眼鏡のマークをクリックすると、検索窓が表示されます。文字を入力いただくことで、文字が含まれるジャーナルを■や■でヒストグ ラム上に表示します。

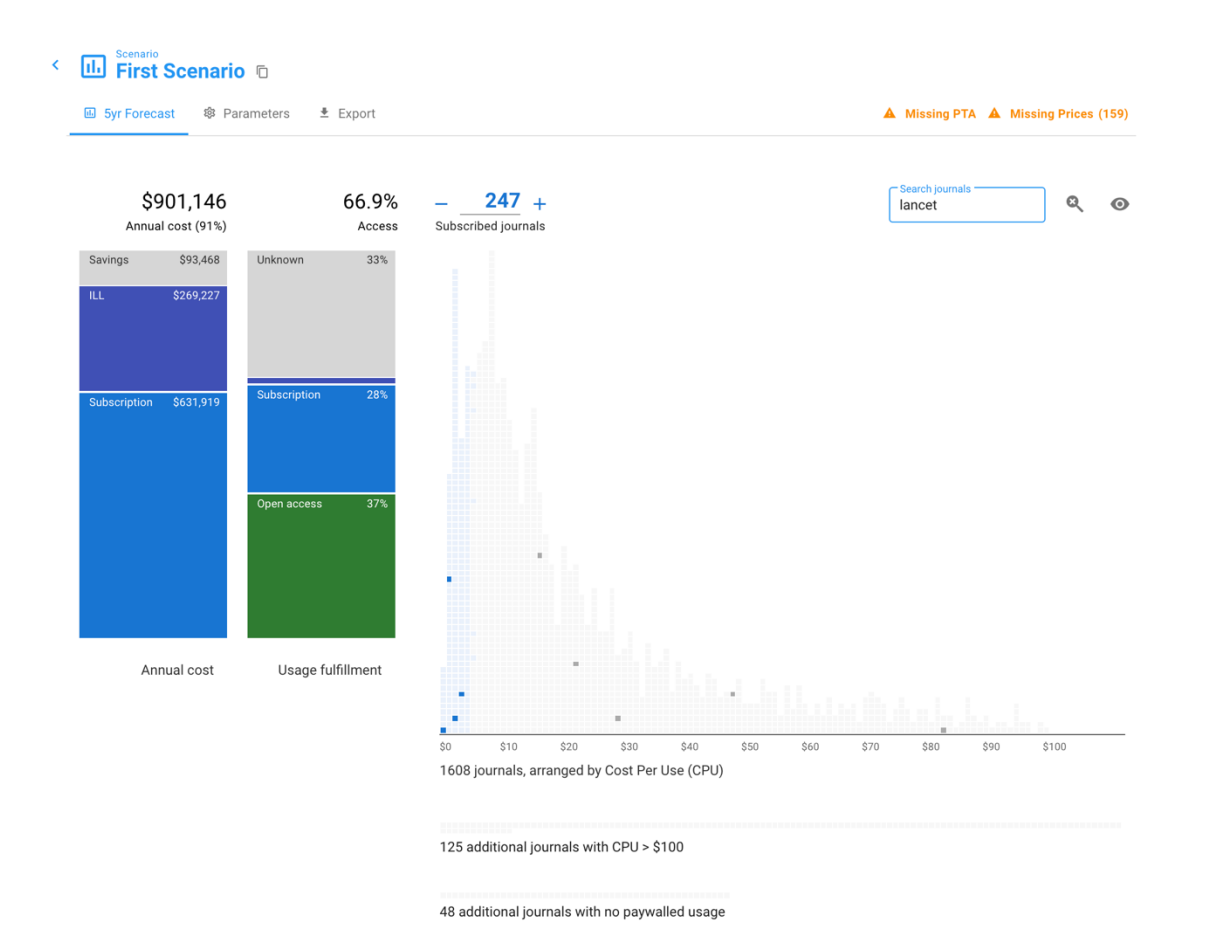

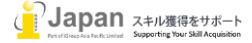

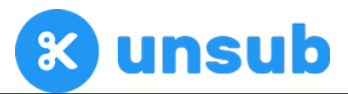

また、右側の緑色のマークをクリックすることで、CME ポイント獲得のための情報を入手し、アセスメントを開始することができます。

#### 3-6. Parameters(パラメータ)設定

Scenario

# 下記の各パラメーターを調整することで、現実に近いシミュレーションを行うことができます。また、それぞれの数値については、文献で 調査された数値を採択しております。

| < | 🕕 First Scenario 🗅                                                                                                    |      |                                                                                                    |                |
|---|----------------------------------------------------------------------------------------------------|------|----------------------------------------------------------------------------------------------------|----------------|
|   | Export     Syr Forecast     Parameters     Export                                                                                                    |      | A Missing PTA A Missing                                                                                                    | g Prices (159) |
|   | Show parameter details                                                                                                    |      |                                                                                                    |                |
|   | Costs                                                                                                    |      | ILL                                                                                                    |                |
|   | Title-by-title subscription cost growth<br>The annual percent increase you expect in title-by-title subscription prices<br>(literature suggests 8%).                                                                                          | 8%   | ILL transaction cost<br>The cost of an ILL request for your institution (literature suggests \$17 is<br>average).                                                                                                    | \$17           |
|   | Title-by-title 'content fee'<br>A content fee charged by publishers when buying subscriptions title-by-<br>title, above whatever is included in your current package price (literature<br>suggests 5.7% for subscriptions).                   | 5.7% | ILL Request Rate<br>The percent of turnaways that will result in an ILL request. Our extensive<br>literature review suggests 5% is a conservative estimate. (NB: 'Turnaways'<br>are all usages that aren't fulfilled by Open Access, PTA rights, or title-by-title<br>subscriptions in this scenario.)                | 5%             |
|   | Fulfillment sources                                                                                                    |      | Citation and authorship                                                                                                    |                |
|   | Include Bronze OA<br>Include Bronze OA as a type of fulfillment. Bronze OA is when a paper is<br>made freely available on a publisher site without an open license (includes<br>Elsevier's "open archive" journals).                          | true | Institutional citation weight<br>A citation from someone in your institution contributes this many<br>download-equivalent points to the Usage of the journal. A common value is<br>10 in this case a citation from your institution to this journal is modelled<br>as the equivalent of 10 downloads of this journal. | 10             |
|   | Permit non-peer-reviewed versions<br>For Green OA, allow submitted versions as a type of fulfillment. Submitted<br>versions are papers made available in repositories as preprints or other<br>versions that have not yet been peer reviewed. | true | Institutional authorship weight<br>A paper authored by someone in your institution contributes this many<br>download-equivalent points to the Usage of the journal. A common value<br>is 100 – in this case an authored paper in this journal is modelled as the                                                      | 100            |
|   | Include ResearchGate-hosted content<br>Include ResearchGate and other Academic Social Networks as a<br>fulfillment source.                                                                                                    | true | equivalent of 100 downloads of this journal.                                                                                                    |                |

Costs:個別タイトル毎の値上げ率、パッケージの値上げ率

Fulfillment sources(利用情報源): Bronze OA を OA コンテンツとして含めるかどうか、著者最終稿を OA に含めるかどうか、 ResearchGate などの SNS でホスティングしているコンテンツを OA に含めるかどうか? ILL: ILL 処理コスト、ビッグディールを解体した時の ILL の割合 Citation and authorship: 引用及び著者情報についての重み付け

#### 3-7. Export(出力)機能

Export のタブをクリックするとシナリオを CSV ファイルで出力することができます。

また、IOWA 州立大学の Eric Schares 氏により作成された無料の unsub extender というツールをご利用いただくこともできます。

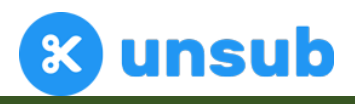

| 5yr Forecast     | 卻 Parameters           | Export            | A Missing PTA A Missing Prices (                               |
|------------------|------------------------|-------------------|----------------------------------------------------------------|
|                  |                        |                   |                                                                |
| You can export a | II of the data in this | s scenario as a C | SV file. You can find documentation for the column names here. |
|                  |                        |                   |                                                                |

# 3-8. シナリオ保存機能

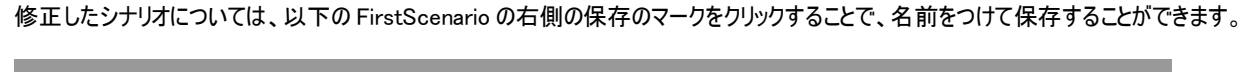

| byr Forecast as Par            | ameters X Export  | Missing PTA A Missing Prices (                                                                                                    |
|--------------------------------|-------------------|----------------------------------------------------------------------------------------------------|
| \$901,146<br>Annual cost (91%) | 66.9%<br>Access   | - <u>247</u> + Q<br>Subscribed journals                                                                                               |
| Savings \$93,468               | Unknown 33%       |                                                                                                    |
| Subscription \$631,919         | Subscription 28%  | Copy this scenario                                                                                                    |
|                                | Open access 37%   | CANCEL COPY                                                                                                    |
|                                |                   |                                                                                                    |
| Annual cost                    | Usage fulfillment | 30         \$10         \$20         \$30         \$40         \$50         \$60         \$70         \$80         \$90         \$100 |
|                                |                   | 1608 journals, arranged by Cost Per Use (CPU)                                                                                         |

出版社毎に様々なシナリオを作成することができます。

| < | 1     | Package<br><b>Elsevier</b> |      |       |  |  |           |        |        |   |
|---|-------|----------------------------|------|-------|--|--|-----------|--------|--------|---|
|   | 🗉 For | recast scenarios (2)       | APCs | Setup |  |  |           |        |        |   |
|   |       | Name                       |      |       |  |  | Cost      | Access | Titles |   |
|   | 11.   | First Scenario             |      |       |  |  | \$465,513 | 40%    | 0      | : |
|   | 11.   | 2nd Scenario               |      |       |  |  | \$901,146 | 67%    | 247    | : |
|   | +     | New scenario               |      |       |  |  |           |        |        |   |

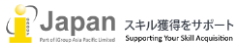

# 4. APC 分析

Unsub.org では、Corresponding author 情報にアクセスできないため、おおよその概算となります。自機関での OA 及び Hybrid ジャーナルについ ても、5年間の平均の投稿数 APC ÷ 所属著者数の人数という形で計算されております。1本の論文が複数の機関での所属の場合も、全体の 著者数で割る形で、1 以下の小数点にて著者数を提示させていただいております。

| < | Elsevier                                                                                   |                                           |                                                                                                    |
|---|--------------------------------------------------------------------------------------------|-------------------------------------------|----------------------------------------------------------------------------------------------------|
|   | IL Forecast scenarios (2)                                                                  | APCs                                      | Setup                                                                                                    |
|   | Authors from your institution<br>journals. Because we do not<br>of being the corresponding | on paid an es<br>ot have acces<br>author. | timated <b>\$93,903</b> in APCs (Article Processing Costs) to Elsevier last year. This sum includes APCs paid to gold and hybrid OA<br>is to corresponding author information, this is an estimate only; it assumes that any author on a given paper has an equal likelihood |

| 201 journals paid by authors from your institution                                                                                   |         |           |     | Search journals |                             | Q               | <b>⊥</b> |
|----------------------------------------------------------------------------------------------------|---------|-----------|-----|-----------------|-----------------------------|-----------------|----------|
| Title                                                                                                    | OA type | APC price | Nur | nber APC papers | Total fractional authorship | APC Dollars Spe | ent      |
| Cell reports                                                                                                    | gold    | \$5,200   | 5.6 |                 | 1.2                         | \$6,252         |          |
| EBioMedicine                                                                                                    | gold    | \$3,500   | 2.2 |                 | 1.2                         | \$4,362         |          |
| Journal of pain and symptom management                                                                                               | hybrid  | \$3,000   | 2.6 |                 | 0.9                         | \$2,739         |          |
| Molecular metabolism                                                                                                    | gold    | \$3,100   | 1.2 |                 | 0.9                         | \$2,637         |          |
| Electrochimica acta                                                                                                    | hybrid  | \$3,230   | 0.8 |                 | 0.7                         | \$2,261         |          |
| Annals of hepatology                                                                                                    | gold    | \$1,500   | 1.6 |                 | 1.4                         | \$2,079         |          |
| Acta materialia                                                                                                    | hybrid  | \$3,000   | 1.2 |                 | 0.7                         | \$2,007         |          |
| The Lancet Planetary Health                                                                                                    | gold    | \$5,000   | 0.4 |                 | 0.4                         | \$2,000         |          |
| Advances in water resources                                                                                                    | hybrid  | \$3,510   | 0.8 |                 | 0.5                         | \$1,825         |          |
| The American journal of pathology                                                                                                    | hybrid  | \$2,800   | 1.2 |                 | 0.6                         | \$1,716         |          |
| Nuclear Instruments And Methods In Physics Research<br>Section A: Accelerators, Spectrometers, Detectors And<br>Associated Equipment | hybrid  | \$2,690   | 2.4 |                 | 0.6                         | \$1,566         |          |
| Materials Science And Engineering: A                                                                                                 | hybrid  | \$3,400   | 0.6 |                 | 0.4                         | \$1,457         |          |
| International journal of plasticity                                                                                                  | hybrid  | \$3,680   | 0.6 |                 | 0.4                         | \$1,431         |          |

#### APC の価格については、下記を参考としております。

- <u>Elsevier</u> (2020)
- <u>Wiley</u> (USA, 2020)
- Springer Nature (2020)
- <u>SAGE</u> (2020)
- Taylor & Francis (USA, maximum price across article types, 2020)

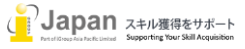

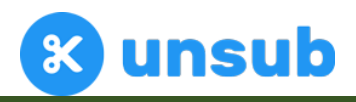

#### 5. Setup(設定)

「2-3」の項目で初期に設定した情報は、下記の Setup にて再編集及び情報のアップデートが可能です。

| < | Elsevier                   |                                                                                                    |  |  |  |  |  |  |
|---|----------------------------|----------------------------------------------------------------------------------------------------|--|--|--|--|--|--|
|   | II. Forecast scenarios (2) | APCs 🔹 Setup                                                                                                    |  |  |  |  |  |  |
|   | 1. Required data           | Setup: COUNTER <sup>®</sup>                                                                                                    |  |  |  |  |  |  |
|   | ✓ COUNTER                  | Fully loaded: This data is now being used in all forecast scenarios.                                                                                    |  |  |  |  |  |  |
|   | ✓ Currency                 |                                                                                                    |  |  |  |  |  |  |
| _ | ✓ Big Deal Costs           | COUNTER version<br>This sets which version of COUNTER report you're using. To edit, first delete the COUNTER 4 JR1 report that you've already uploaded. |  |  |  |  |  |  |
|   | 2. Recommended data        | OUNTER 4                                                                                                    |  |  |  |  |  |  |
|   | A PTA                      | O COUNTER 5                                                                                                    |  |  |  |  |  |  |
|   | A Pricelist                |                                                                                                    |  |  |  |  |  |  |
|   |                            | COUNTER report files                                                                                                    |  |  |  |  |  |  |
|   |                            | For COUNTER 4, you'll need to upload a single file:                                                                                                    |  |  |  |  |  |  |
|   |                            | COUNTER JR1 report uploaded.<br>We extracted 3627 rows of useful data. This data is now in use for the scenarios belonging to this package.             |  |  |  |  |  |  |

それぞれの項目を選択して、必要なファイル等をアップロードください。

#### Recommend data について

🐣 PTA は Post Termination Access を差し,正確なデータはそれぞれの出版社が保有していますので、詳細は、出版社にご確

認ください。

🔺 Pricelist は弊社で、2022 年の分析可能な5つの出版社の公知価格表を準備しております。

出版社により、以下のケースがありますので、予めご了承ください。

- 日本での価格が、Rest of World の価格が適用されるもの
- Tier 制での価格となっているタイトル及び出版社
- Yen での価格提示がある出版社
- 幾つかのジャーナルを混ぜて提供している出版社内のミニパッケージ
- USの価格表にはなくて、Rest of Worldの価格表にはあるタイトル

様々な条件での価格があります。正確な Cost Per Use を算出するために、ケースバイケースでの調整が必要になりますので、ご不明な場合は、ご連絡ください。

#### お問い合わせ先:

iJapan 株式会社/iGroup Asia Pacific Ltd Japan

〒101-0047 東京都千代田区内神田 1-5-16 アルテ大手町 9F

E-mail: info@igroupjapan.com TEL: 03-5577-4899